## SHIFT DETAILS REPORT

The NCR Console **Shift Details** in the Advanced Reporting module allows you to view shift details, such as start and end times, overs/shorts, pay ins/pay outs and cash deposits, for each employee across any date range you run.

To access the Shift Details report:

- 1. Log into NCR Console, go to the **Reports** tab and click **Other Reports**
- 2. Click Shift Details from the list of reports
- 3. Click the calendar icons to the right of **Date Range** to set the range
- 4. Click Run Report

| Shift Details |                                                                | P Go Back |
|---------------|----------------------------------------------------------------|-----------|
|               | Report Name : Shift Details Date Range : 0/1/2010 To 0/30/2010 |           |

5. If needed, click the **Change** link to the right of the date range to change the range

| Shift Details   Go Back  Go More Options    |                       |                       |                  |                   |               |                  |                  |                   |                   |                        |                           |  |  |
|---------------------------------------------|-----------------------|-----------------------|------------------|-------------------|---------------|------------------|------------------|-------------------|-------------------|------------------------|---------------------------|--|--|
| Date Range: 6/1/2016 - 6/30/2016 [ Change ] |                       |                       |                  |                   |               |                  |                  |                   |                   |                        |                           |  |  |
| Date                                        | Start                 | End                   | Device           | Employee          | Over/Short    | Pay<br>In<br>Qty | Pay In<br>Amount | Pay<br>Out<br>Qty | Pay Out<br>Amount | Cash<br>Deposit<br>Qty | Cash<br>Deposit<br>Amount |  |  |
| 6/29/2016                                   | 6/29/2016<br>3:29 PM  | 6/29/2016<br>3:45 PM  | Silver's<br>iPad | Daniel<br>Brooks  | (\$2.98)      | 1                | \$10.00          | 1                 | \$20.00           | 1                      | \$30.00                   |  |  |
| 6/28/2016                                   | 6/28/2016<br>11:01 AM | 6/30/2016<br>10:39 AM | Faith<br>Station | Faith<br>Woods    | \$0.00        | 1                | \$20.00          | 1                 | \$10.00           | 1                      | \$40.81                   |  |  |
| 6/28/2016                                   | 6/28/2016<br>1:48 PM  | 6/29/2016<br>1:26 PM  | Silver's<br>iPad | Daniel<br>Brooks  | (\$4.33)      | 0                | \$0.00           | 0                 | \$0.00            | 0                      | \$0.00                    |  |  |
| 6/28/2016                                   | 6/28/2016<br>2:16 PM  | 6/30/2016<br>3:31 PM  | т т т Тіа        | Shantia<br>Majors | \$5.42        | 1                | \$100.00         | 0                 | \$0.00            | 1                      | \$100.00                  |  |  |
| 6/27/2016                                   | 6/27/2016<br>7:05 PM  | 6/27/2016<br>7:08 PM  | Faith<br>Station | Faith<br>Woods    | \$0.00        | 0                | \$0.00           | 0                 | \$0.00            | 1                      | \$183.95                  |  |  |
| 6/24/2016                                   | 6/24/2016<br>8:33 AM  | 6/24/2016<br>8:37 AM  | Silver's<br>iPad | Daniel<br>Brooks  | (\$54,062.50) | 0                | \$0.00           | 0                 | \$0.00            | 0                      | \$0.00                    |  |  |
| 6/24/2016                                   | 6/24/2016<br>11:25 AM | 6/24/2016<br>11:43 AM | Silver's<br>iPad | Daniel<br>Brooks  | \$4.05        | 1                | \$10.00          | 1                 | \$20.00           | 1                      | \$20.00                   |  |  |
| 6/23/2016                                   | 6/23/2016<br>11:54 AM | 6/23/2016<br>11:54 AM | Silver's<br>iPad | Daniel<br>Brooks  | \$14.59       | 0                | \$0.00           | 0                 | \$0.00            | 1                      | \$20.00                   |  |  |

You can export the report to save on your computer and view at any time. To export:

- 1. Click **More Options** at the top right of the report
- 2. Click Export
- 3. An excel file will appear at the bottom left corner of the screen (or wherever your downloads appear)
- 4. Save the file to your computer for future reference